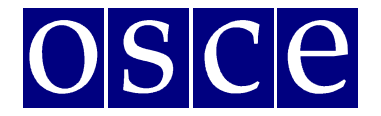

## **Supplementary Human Dimension Meeting**

Vienna, 1-2 April 2019

## USER MANUAL FOR THE CONFERENCE AND EVENT REGISTRATION SYSTEM

The manual provides instructions on how to create a user profile and sign up for a conference. The instructions include some print screens, which are intended to help users familiarize themselves with the graphic interface of the system. Please note that the information presented in the print screens is indicatory and might be subject to change.

Participants who have already created their user profiles are advised to skip point I of the manual and proceed to point II.

#### I. Registration

1) In order to create an account in ODIHR Conference and Event Registration System, visit <u>https://meetings.odihr.pl/registration</u>. First step of registration requires providing an e-mail address and a password, which will later be used as login credentials. Please consult the print screen below.

| > Register                                                                  |                                                                                                    |                                                                                                    |                                                                          |                                                                                                    |                                                                                                    |                                                 |                                               |          |
|-----------------------------------------------------------------------------|----------------------------------------------------------------------------------------------------|----------------------------------------------------------------------------------------------------|--------------------------------------------------------------------------|----------------------------------------------------------------------------------------------------|----------------------------------------------------------------------------------------------------|-------------------------------------------------|-----------------------------------------------|----------|
|                                                                             |                                                                                                    |                                                                                                    |                                                                          |                                                                                                    |                                                                                                    |                                                 |                                               |          |
| Regist                                                                      | ration                                                                                                    |                                                                                                    |                                                                          |                                                                                                    |                                                                                                    |                                                 |                                               |          |
| (1) Basic                                                                   | user data *                                                                                                    | 2 Personal data *                                                                                                    | > (                                                                      | 3 Organization data *                                                                                                    | (4) Fields of interest                                                                                                    | (5) Add                                         | itional person                                | ıal data |
| Please enter yo<br>needed for acc                                           | our individual e-mail addres<br>count verification and as you                                                                                                 | s; it will be<br>ır personal login.                                                                                                    |                                                                          | Confirm password                                                                                                    | 14                                                                                                    |                                                 |                                               |          |
| Fassworu                                                                    |                                                                                                    |                                                                                                    |                                                                          |                                                                                                    | <i>a</i>                                                                                                    |                                                 |                                               |          |
| (minimum 8 ch<br>I consent to<br>registered (<br>messages o<br>I know the l | haracters) Please store this of<br>p processing of my personal<br>office in Poland, Warsaw, at<br>concerning the meetings org<br>right to inspect, change and | lata safely for future refere<br>data by the Office for Dem<br>10 Miodowa Street, for regi<br>anized by the Office for De<br>demand discontinuation o | nce<br>locratic Insti<br>istration in t<br>mocratic Ins<br>if processing | Itutions and Human Rights of<br>the Human Dimension Meetir<br>stitutions and Human Rights .<br>g of my personal data. I give t | Organization for Security and Co-oper-<br>igs registration system, and to receptio<br>of Organization for Security and Co-ope<br>he data voluntarily.* | ation in Euro<br>n in electron<br>eration in Eu | ope with its<br>nic way the<br>rope. I declar | 'e that  |

Please note that the consent to the terms of use is required to use the system.

In order to proceed, click on the 'Next Step' button.

If provided data is correct, a confirmation will be displayed at the top of the page:

| OSCE/ODIHR Conference<br>Registration System                                                             | CONFERENCE                 | LOG IN     | REGISTER | CONTACT |
|----------------------------------------------------------------------------------------------------|----------------------------|------------|----------|---------|
| Home  Conference                                                                                         |                            |            |          |         |
| E-mail with activation link has been sent to your account, after confirming your e-mail address you will | be able to continue the re | gistration | process. | ×       |

2) To confirm the e-mail address, an e-mail with activation link will be sent automatically by the system. Please verify your e-mail inbox and confirm your account by clicking on the 'Activate profile' button.

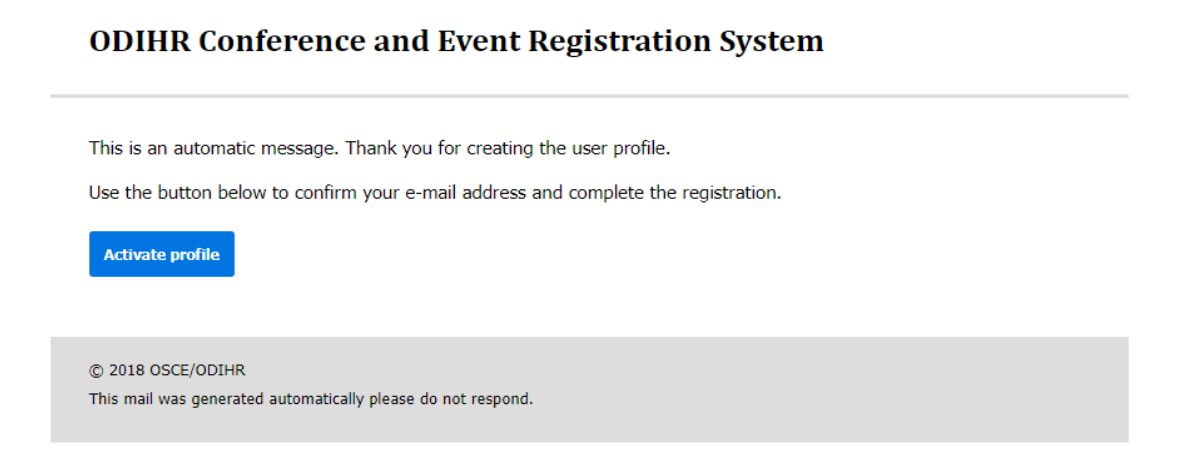

3) Clicking on the 'Activate profile' redirects to the next step of the registration – 'Personal data'. In order to proceed, please fill in the form. Fields marked with red asterisk (\*) are mandatory.

| egistration                                                                                                    |                                                        |                                   |
|----------------------------------------------------------------------------------------------------|--------------------------------------------------------|-----------------------------------|
| egistration                                                                                                    |                                                        |                                   |
| Giotration                                                                                                    |                                                        |                                   |
| Bastir user data *     Personal data *                                                                                                    | Constructions data #     A Texima of Inter             | est (1) Additional nertoonal data |
|                                                                                                    | Quinter an                                             | Grand Press                       |
| Personal data                                                                                                    |                                                        |                                   |
| Title <sup>4</sup> Name <sup>4</sup>                                                                                                    | Surname*                                               |                                   |
| no title                                                                                                    |                                                        |                                   |
| (exactly as in your passport, Labin letters o                                                                                                    | <ul> <li>(exactly as in your passport, La</li> </ul>   | tin letters only)                 |
| Date of birth*                                                                                                    | Place of birth*                                        |                                   |
|                                                                                                    | (iii)                                                  |                                   |
| (VYYY-MM-DD format) - when using calendar icon to pick the date, pinase<br>first, then select correct day to confirm the date.                                                                                                    | hoose year (city, country)                             |                                   |
| Gender*                                                                                                    | Phone number*                                          |                                   |
|                                                                                                    | •                                                      |                                   |
|                                                                                                    | (plipase include countrol(thy prefly)                  | 10                                |
| Organization type*                                                                                                    | (plicase include country/city prefix)                  |                                   |
| Organization type*<br>© Civil society (both national & international)/office based in                                                                                                    | (please include country(city peets)                    | ¥                                 |
| Organization type*  Civil society (both national & international)/office based in  National Delegations representing OECL participating States/Partners for Co-operation                                                                                                    | (please include country/city partic) Country: Country: | •                                 |
| Organization type*  • Civil society (both national & international)/office based in  • National Delegations representing OSCI participating States/Partners by Co-operation                                                                                                    | (please include country/city partia) Country: Country: | v<br>v                            |
| Organization type*  Crel society (both national & international)/office based in  National Delegations representing GSCE participating  Materia Faithers for Co-operation  International Organization                                                                                                    | (please include country/city partia) Country:          | ¥.                                |
| Organization type* Civil society (both national & international)/office based in National Delegations representing OSCE participating International Organization International Organization OSCE Institutions and Faeld Operations                                                                                                    | Glasse include country/city partia) Country:           | Y                                 |
| Organization type* Civil society (both national & international/office based in National Delegations representing OSCE participating International Organization International Organization OSCE Institution and Field Operations National Human Rights Instituctions                                                                                                    | Country:                                               | v                                 |
| Organization type* Cell sodery (both national & international/office based in National Delegations representing OFCE participating: States/Partners for Co-operation International Organization International Organization OfCEE Institutions and Field Operations National Human Right Institutions National Human Right Institutions National Human Rig | Country:                                               | *<br>*                            |
| Organization type* Cell society (both national & international/office based in National Delegations representing OSCE participating International Organization International Organization OSCE Institutions and Field Operations National Human Rights Institution (HHR) catagory on you are any any any any any any any any any any                                                                                                    | Country:                                               | ×<br>                             |
| Organization type*  Chilsodery both national & International/Inflice based in  Assicoal Delegations representing GSCE participating  Stretce Farmers for C- operation  International Organization  International Organization  OSCE Institutions and Field Operations  National Heaving Rights internation  National Heaving Rights internation  Nation | Country:                                               | ×<br>                             |
| Organization type*         • Crol society doct national & international/lotfice based in         • National Delegations representing ODC participating States/Partners for Co-operation         • International Organization         • International Organization         • OECE Institutions and Field Operations         • National Human Rights Institutions         • National Human Rights Institutions         • National Human Rights Institutions         • National Human Rights Institutions         • National Human Rights Institutions         • National Human Rights Institutions         • national organization         • National Human Rights Institutions         • National Human Rights Institutions         • State of particle and phoneon human rights                                                                                                    | Country:                                               | ×<br>•<br>•                       |
| Organization type*         • Criti society doct national & international/lotfice based in         • National Delegations representing ODCE participating fittees/Partners for C6-operation         • International Organization         • OSCE Instructures and Field Operations         • National Human Rights Instructures         • National Human Rights Instructures         • National Human Rights Instructures         • National Human Rights Instructures         • OSCE Instructures and pield Operations         • National Human Rights Instructures         • Other                                                                                                    | Ceustry:                                               | ۲<br>۲<br>۲                       |
| Organization type*         • Cwl society (both national & International)/office based in         • National Delegations representing ODCE participating:         • International Organization         • International Kernan Rept: International (VeR) capacity examples in the second second s                                                                                                    | Country:                                               | *<br>*<br>*                       |

- 4) Once the required personal data is provided and Organization type is selected, a user can either 'Save Data' and continue the registration later or select 'Save Data and Go Next' and proceed with filling in the registration form.
- 5) The same procedure should be repeated for all other steps 'Organization Data', 'Fields of Interest' and 'Additional Personal Data'.
- 6) In order to finish registration and submit the form for verification, click on 'Finish Registration'.

**Finish Registration** 

7) The system redirects the user to their profile page and displays notification at the top of the page to confirm that registration is completed.

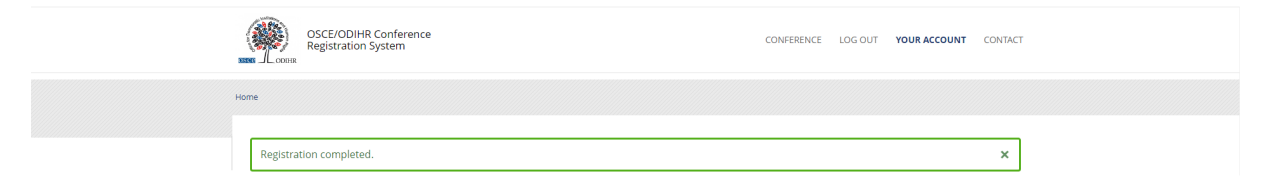

8) Additionally, the system will send an e-mail with information that the registration has been completed:

### **ODIHR Conference and Event Registration System**

Dear (name & surname),

This is an automatic message. Thank you for creating the user profile. The information you submitted to the ODIHR Conference and Event Registration System will be reviewed before confirmation of conference participation. Please note that the profile alone does not entitle you to attend ODIHR-organized events in the human dimension. You can apply to join an upcoming event as indicated in the home screen at <a href="http://meetings.odihr.pl">http://meetings.odihr.pl</a>

| © 2018 OSCE/ODIHR                                            |
|--------------------------------------------------------------|
| This mail was generated automatically please do not respond. |

9) Following registration, user accounts are subject to verification by ODIHR. Once an account is verified, an e-mail confirmed is sent.

#### **II.** Changes to the user accounts

In order to make changes to your user account, log in and click on 'Your Account' in the upper right upper. Information provided during the registration will be displayed. Changes are saved after clicking 'Save'.

#### **III.** Conference sign up

- 1) In order to sign up to a conference, visit <u>https://meetings.odihr.pl/</u>, find the conference you want to sign up to and click on 'Signup' button.
- 2) Sign up form will be displayed, fill in required fields and click 'Send'.

| Arrival date *            | Departure d | date *           |
|---------------------------|-------------|------------------|
|                           | <b>iii</b>  |                  |
| (YYYY-MM-DD HH:MM format) | (YYYY-MM-DI | JD HH:MM format) |
| Accommodation address     |             |                  |
|                           |             |                  |
|                           |             |                  |
| Send                      |             |                  |
|                           |             |                  |

\* Required Fields

Example of a conference sign up form

3) After 2 working days, the confirmation of participation in the conference will be sent by e-mail.

## **IV. Visa support**

ODIHR Conference and Event Registration System offers the possibility to request a letter of support from ODIHR for obtaining visa purposes. In order to receive a support letter, click on 'Visa letter' button and fill in the form.

| Conference | Signed Up                    | Reg. deadline: |
|------------|------------------------------|----------------|
|            | Change Signup<br>Visa Letter | Book           |

In case of any problems or questions concerning registration, please use the contact form at <u>http://meetings.odihr.pl/contact.html</u>.

# Contact

| Should you encounter any problems with registration, please contact us<br>using our contact form. | Type of contact            |             |  |  |
|---------------------------------------------------------------------------------------------------|----------------------------|-------------|--|--|
|                                                                                                   | Technical issues           | ۲           |  |  |
|                                                                                                   | Subject *                  |             |  |  |
|                                                                                                   | First name *               | Last name * |  |  |
|                                                                                                   | E-mail *                   |             |  |  |
|                                                                                                   | Message *                  |             |  |  |
|                                                                                                   |                            |             |  |  |
|                                                                                                   | Verification of identity * |             |  |  |
|                                                                                                   | I'm not a robot            | Send        |  |  |
|                                                                                                   | *Required fields           |             |  |  |